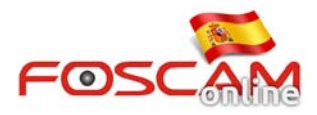

## Como visualizar varias cámaras remotas

Antes de comenzar, compruebe todas las cámaras puede visualizarlas por separado sobre otra red en Internet

Vamos a llamar a una cámara sobre la que vamos a realizar la configuración como principal

## Paso 1: Establecer configuración multi cámara

Accedemos a la cámara principal y a Settings--> Basic Settings--> Multi-Camera

Hacemos clic sobre la 2ª cámara y rellenamos la información necesitamos añadir (Imagen 1)

- 1. Camera Model: Seleccione H264 para cámaras HD y MJ para cámaras MJPEG
- 2. Camera Name: Escriba un nombre para diferenciar la cámara
- 3. Host: Escriba la dirección IP remota o DDNS como por ejemplo br2228.myfoscam.org
- 4. HTTP Port: Puerto de la cámara
- 5. Media Port: Mismo puerto http de la cámara

6 . **Username and Password**: Nombre de usuario y contraseña de acceso a la cámara Para finalizar haga clic en **Add** para guardar los cambios.

| Setup Wizard                      | Multi-Camera   |                                                                                                    |
|-----------------------------------|----------------|----------------------------------------------------------------------------------------------------|
| Status Basic Settings Camera Name | Cameras On LAN | FI9818W(192.168.11.247)<br>FI9821W(192.168.11.114)<br>HD816W(192.168.11.197)<br>HD818W(192.168.11.152)<br>EIR82EUK402.468.41.414) |
| Camera Time                       | The 1st Camera | This Camera                                                                                                    |
| User Accounts                     | The 2nd Camera | frontdoorr(br2228.myfoscam.org)                                                                                                   |
| Multi-Camera                      | Camera Model   | H264                                                                                                    |
| Network                           | Camera Name    | frantdoor                                                                                                    |
| Video                             |                |                                                                                                    |
| Alarm                             | Host           | br2228.myfoscam.org                                                                                                    |
| Record                            | HTTP Port      | 20078                                                                                                    |
| PTZ                               | Media Port     | 20078                                                                                                    |
| Firewall                          | Username       | user                                                                                                    |
| System                            |                |                                                                                                    |

Imagen 1

Nota: Si tiene cámaras MJPEG y HD utilice una cámara HD como principal

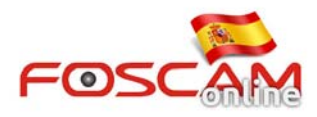

Si necesita añadir dos o más cámaras realice el mismo proceso. Puede ver en la **imagen 2** las cámaras añadidas

| OSCAM                                                   | Q Live Video 🌮 Settings Playback |                                                                                                    |
|---------------------------------------------------------|----------------------------------|----------------------------------------------------------------------------------------------------|
| Setup Wizard<br>Status<br>Basic Settings<br>Camera Name | Cameras On LAN                   | Multi-Camera<br>F19826W(192.168.11.111)<br>Foscam, NVR(192.168.11.228)<br>F19821W(192.168.11.128)<br>HD818W(192.168.11.152)<br>E1999W(192.168.11.152) |
| Camera Time                                             | The 1st Camera                   | This Camera                                                                                                    |
| User Accounts                                           | The 2nd Camera                   | frontdoor(br2228.myfoscam.org)                                                                                                    |
| Natwork                                                 | The 3rd Camera                   | kitchen(es2574.myfoscam.org)                                                                                                    |
| Video                                                   | The 4th Camera                   | livingroom(at8546.myfoscam.org)                                                                                                    |
| Alarm                                                   | The 5th Camera                   | None                                                                                                    |

Imagen 2

## Paso 2: Configuración visualización multi cámaras en una pantalla

Acceda a la cámara principal mediante la dirección DDNS + Puerto y haga clic en **Multi-Dispositivo 4 o 9** como aparece en el panel izquierdo. Así podrá ver todas las cámaras en una pantalla.

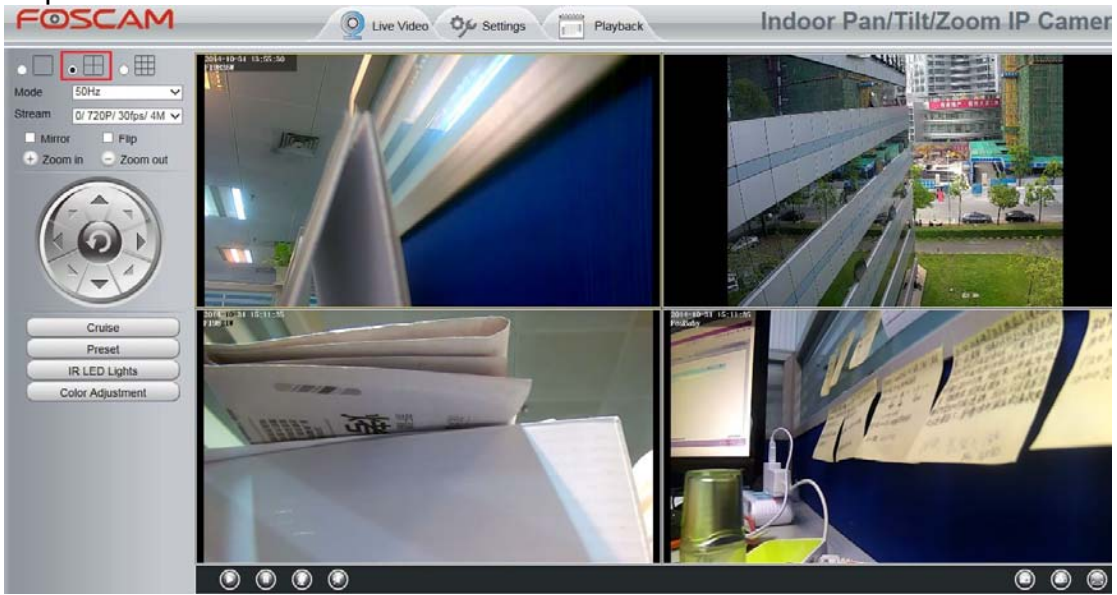

Imagen 3